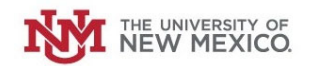

# How to Submit a Request to Decrease your Petty Cash Fund

Login to the Petty Cash Management Application at this URL:

https://lobowebapp.unm.edu/apex\_ban/r/ban\_fsm/pcrr233169/login

#### Click "Petty Cash Fund Requests (Establish/Close/Increase/Decrease Funds)"

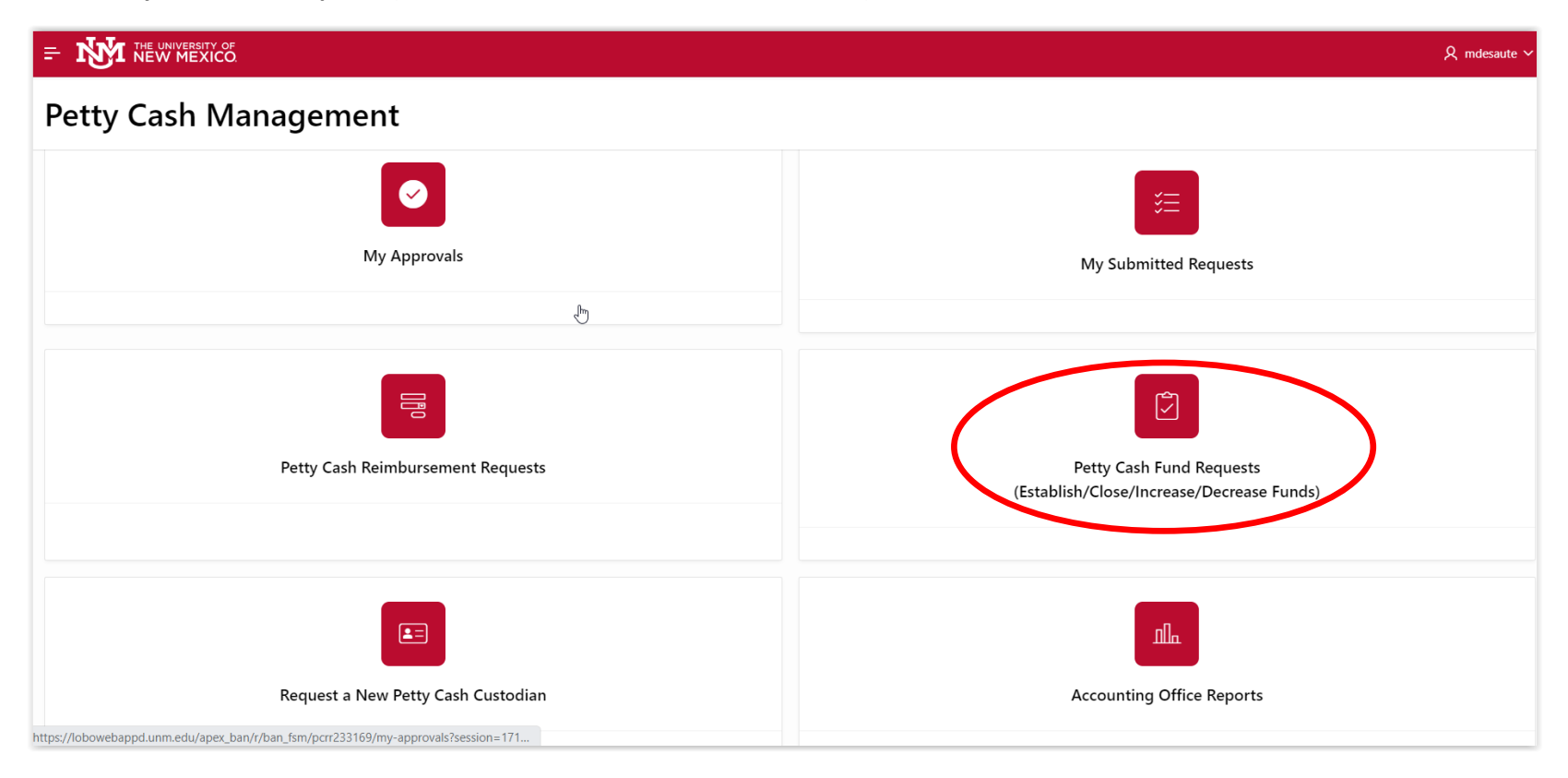

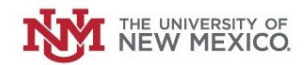

# Click "Increase/Decrease Petty Cash Fund"

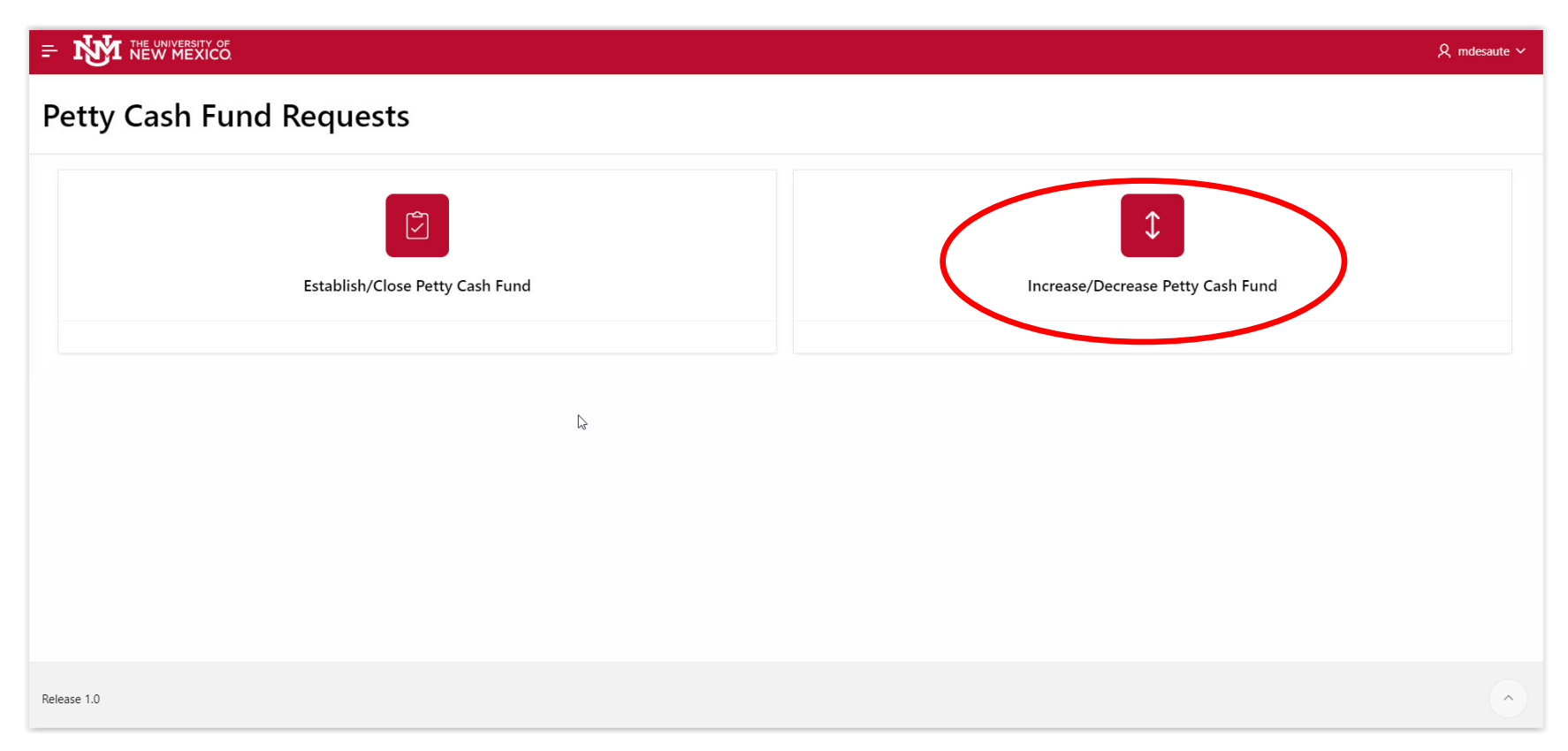

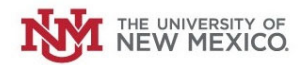

Select the Radio Button next to "Decrease Fund."

| Increase/Decreas | e Petty Cash Fund |
|------------------|-------------------|
| * Action         | O Decrease Fund   |
|                  |                   |

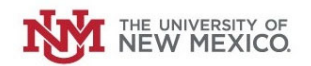

# Select your Petty Cash Fund from the drop-down list.

|                                                                                                    |                                                                                                    | R mdesaute ∽ |
|----------------------------------------------------------------------------------------------------|----------------------------------------------------------------------------------------------------|--------------|
| Increase/Decrease                                                                                                    | se Petty Cash Fund                                                                                                    |              |
| * Action                                                                                                    | Increase Fund Decrease Fund                                                                                                    |              |
| Decrease Fund                                                                                                    |                                                                                                    |              |
| Party Cash Fund<br>* Requestor<br>* Supervisor Netid<br>* Custodian Netid<br>* Org Code<br>Current Fund Amount<br>Requested Decrease<br>* New Total Amount (After Decrease)<br>Justification for Decrease of Funds | MU Emergency Ops Ctr Petty Cash ·<br>MU Athletics - 2UU225<br>MU Athletics - 2UU225<br>MU Midweek Movie Pc - 2U0228<br>MU Lobo Cash - 2U0234<br>MU Lobo Cash - 2U0274<br>MU SR Petty Cash - 2U0270<br>MU Psychology - PCNC Petty Cash -<br>2U0274<br>Hu and G - 4U0006 |              |

# The Requestor's Name will auto-populate.

| Petty Cash Fund | MU Emergency Ops Ctr Petty Cash - | $\sim$ |
|-----------------|-----------------------------------|--------|
|                 |                                   |        |
| * Requestor     | Martin Desautels(MDESAUTE)        |        |

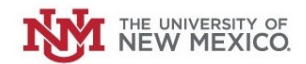

Select your Supervisor's NetID from the drop-down list.

|                                                                                                    |                                                                                                    | , R mdesaute ∽ |
|----------------------------------------------------------------------------------------------------|----------------------------------------------------------------------------------------------------|----------------|
| Increase/Decrease                                                                                                    | e Petty Cash Fund                                                                                                    |                |
| * Action                                                                                                    | Increase Fund Decrease Fund                                                                                                    |                |
| Decrease Fund                                                                                                    |                                                                                                    |                |
| Petty Cash Fund<br>*Requestor<br>Supervisor Netid<br>* Custodian Netid<br>* Org Code<br>Current Fund Amount<br>Requested Decrease<br>* New Total Amount (After Decrease)<br>Justification for Discrease of Funds | MU Emergency Ops Ctr Petty Cash -   wartin Desautels(MDESAU1s)   Steffany Sandoval(STEFFANY)   C   Marsha Baumeister(MBAUMEIS)   Steffany Sandoval(STEFFANY)   Isabelle Tafoya(IGV)   Isabelle Tafoya(IGV)   Isabelle Tafoya(IGV)   Isabelle Tafoya(IGV)   Peter Rieckmann(PETEC)   Joyce Germack(JGERMACK) |                |

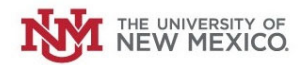

The Petty Cash Custodian's Net ID, Department Org Code & Current Petty Cash Fund Amount should auto-populate.

| * Custodian Netid   | Martin Desautels(MDESAUTE) |
|---------------------|----------------------------|
| * Org Code          | 428A                       |
| Current Fund Amount | 500                        |

### Enter the Requested Decrease to the Petty Cash Fund.

| Requested Decrease | 100 |
|--------------------|-----|
|                    |     |

#### Enter the Justification for the Decrease in Petty Cash.

| Justification for Decrease of Funds | Ex - Our operations have changed<br>and we no longer need as much<br>cash on hand. |
|-------------------------------------|------------------------------------------------------------------------------------|
|                                     | le                                                                                 |

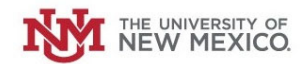

### Once complete, Click "Submit."

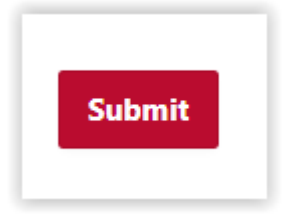

The Request will be routed for review and approval. It will route to your Supervisor, your Petty Cash Custodian, and then your Central Accounting Office.

Upon Approval, the submitter will receive an email from Bursars indicating how to deposit the excess funds using their standard Money List process. \*\*\*IMPORTANT – The Money List deposit with Bursars MUST credit the department's Petty Cash fund Index and Account Code A0PC.